## Cambio de contraseña, al iniciar la sesión en SIERJU-BI

 Una vez se asigna el Juez a un despacho, para poder abrir por primera vez el formulario, debemos hacerlo con la cédula del Juez, en los campos "Usuario" y "Contraseña".

Para continuar daremos click en "Login".

|   | Información de Login |  |
|---|----------------------|--|
|   | Usuario              |  |
| - | Contraseña           |  |
|   | •••••                |  |
| 7 | Login                |  |

 Al momento de identificarnos, el sistema arrojara el resultado de esa cédula, indicando "Nombre", "Primer apellido", "Segundo apellido", "E-mail corporativo", "Celular", "Teléfono", "Sexo".

Estos campos son obligatorios, por lo tanto, deberemos revisar que se encuentren completos y correctos.

Para continuar daremos click en el botón "NEXT".

| desa lin Entrada        |                                         |                                                |                                          |
|-------------------------|-----------------------------------------|------------------------------------------------|------------------------------------------|
| hön Despachen           | Berverido a SIDUS.                      |                                                |                                          |
| nde Formularico         | Actualice Sus Datos Y Camble La Contras | seña. (Su Contraseña Debe Ser De 6 A 16 Digito | s Incluyendo Números(0-9) Y Letras(A-a)) |
| tós Directorio Judicial | -                                       |                                                |                                          |
| nón Novedades.          | Attualizar Datas                        |                                                |                                          |
| dóe Wiki                | Ceosa                                   | ••••                                           |                                          |
| 6óe Costraseilas        | Nombre *                                |                                                |                                          |
| tide Reportes           | Primer Apellido *                       |                                                |                                          |
|                         | Segundo Apellido                        |                                                |                                          |
|                         | E-mail Corporativo *                    |                                                |                                          |
|                         | Celular *                               |                                                |                                          |
|                         | Teléfono *                              |                                                |                                          |
|                         | Sexo *                                  | Masculino @ Femerino                           |                                          |
|                         | Sexo *                                  | Vasculto @ Femerino                            |                                          |

3. Para poder continuar se debe cambiar la contraseña, la cual debe contener como mínimo 6 dígitos, debe llevar una mayúscula, minúscula y números, no debe contener el nombre del Juez.

En esta parte aparecen tres opciones

- "Contraseña Actual": Esto quiere decir que se debe colocar la cédula o la contraseña que se haya usada para acceder a la plataforma.
- Digite la nueva clave": Esta contraseña será la próxima a usar para poder ingresar al aplicativo, que debe cumplir con los requisitos ya mencionados.
- "Digite nuevamente la clave": Se deberá repetir exactamente la contraseña nueva.

Por último se da click en "Guardar".

| Bandeja De Entrada          |                                                                                                    |
|-----------------------------|----------------------------------------------------------------------------------------------------|
| Gestión Despachos           | Blenvenido a SIERJU.                                                                                                    |
| Gestión Formularios         | Actualice Sus Datos Y Cambie La Contraseña. (Su Contraseña Debe Ser De 6 A 16 Digitos Incluyendo Números(0-9) Y Letras(A-a)) |
| Gestión Directorio Judicial |                                                                                                    |
| Gestión Novedades           | Cambio contraseña                                                                                                    |
| Gestión Wiki                | Contraseña actual *                                                                                                    |
| Gestión Contraseñas         | Digite la nueva clave *                                                                                                    |
| Gestión Reportes            | Digite nuevamente la clave *                                                                                                 |
|                             | + Guardar Fin                                                                                                    |

4. Una vez finalizado este paso, el sistema nos mostrara un mensaje que dice <u>"OK, La contraseña ha sido modificada"</u>, esto quiere decir que la contraseña ya ha sido cambiada por lo tanto no se deberá repetir el procedimiento.

Por ultimo le damos click en "Fin".

| Kandeja De Entrada     Gestión Despachos     Gestión Formularios     Gestión Formularios     Gestión Novedades     Gestión Novedades     Gestión Reportes     Gestión Reportes     Gestión Reportes     Gestión Reportes                                                                                                    |                                         |                                                                                                    |  |  |  |
|----------------------------------------------------------------------------------------------------|-----------------------------------------|----------------------------------------------------------------------------------------------------|--|--|--|
| Gestión Despachos     Gestión Formularios     Gestión Formularios     Gestión Novedades     Gestión Novedades     Gestión Niki     Gestión Reportes     Gestión Reportes     Digite la nueva clave *     Digite nuevamente la clave *     Digite nuevamente la clave *                                                                                                    | <ul> <li>Bandeja De Entrada</li> </ul>  |                                                                                                    |  |  |  |
| <ul> <li>Gestión Formularios</li> <li>Gestión Directorio Judicial</li> <li>Gestión Novedades</li> <li>Gestión Novedades</li> <li>Gestión Contraseñas</li> <li>Gestión Reportes</li> <li>Ok La contraseña contraseña actual *         <ul> <li>Digite la nueva clave *</li> <li>Digite nuevamente la clave *</li> <li>Digite nuevamente la clave *</li> <li>Fin</li> </ul> </li> </ul> | <ul> <li>Gestión Despachos</li> </ul>   | Bienvenido a SIERJU.                                                                                                    |  |  |  |
| <ul> <li>Gestión Directorio Judicial</li> <li>Gestión Novedades</li> <li>Gestión Novedades</li> <li>Gestión Contraseñas</li> <li>Gestión Reportes</li> </ul>                                                                                                    | <ul> <li>Gestión Formularios</li> </ul> | 👔 Ok La contraseña ha sido modificada 🔹 🗙                                                                                    |  |  |  |
| <ul> <li>Gestión Novedades</li> <li>Gestión Wiki</li> <li>Gestión Contraseñas</li> <li>Gestión Reportes</li> </ul>                                                                                                    | Gestión Directorio Judicial             |                                                                                                    |  |  |  |
| Gestión Wiki     Gestión Contraseña     Gestión Reportes     Gestión Reportes     Digite la nueva clave *     Digite nuevamente la clave *     Fin     + Back                                                                                                    | Gestión Novedades                       | Actualice Sus Datos Y Cambie La Contraseña. (Su Contraseña Debe Ser De 6 A 16 Digitos Incluyendo Números(0-9) Y Letras(A-a)) |  |  |  |
| Gestión Contraseñas     Contraseña actual *     Digite la nueva clave *     Digite nuevamente la clave *     Fin     Fin                                                                                                    | ▶ Gestión Wiki                          | Cambio contraseña                                                                                                    |  |  |  |
| Gestión Reportes  Digite la nueva clave *  Digite nuevamente la clave *  + Guardar Fin  + Back                                                                                                    | Gestión Contraseñas                     | Contraseña actual *                                                                                                    |  |  |  |
| Digite nuevamente la clave • Digite nuevamente la clave • • • • • • • • • • • • • • • • • • •                                                                                                    | Gestión Reportes                        |                                                                                                    |  |  |  |
| Digite nuevamente la clave *                                                                                                    |                                         |                                                                                                    |  |  |  |
| + Guardar Fin                                                                                                    |                                         | Digite nuevamente la clave *                                                                                                 |  |  |  |
| (+ Back                                                                                                    |                                         | + Guardar Fin                                                                                                    |  |  |  |
|                                                                                                    |                                         | + Back                                                                                                    |  |  |  |
|                                                                                                    |                                         |                                                                                                    |  |  |  |
|                                                                                                    |                                         |                                                                                                    |  |  |  |
|                                                                                                    |                                         |                                                                                                    |  |  |  |